## อุปกรณ์ IPhone & IPad

# คู่มือการ Authentication เพื่อเข้าใช้งานระบบเครือข่าย <u>ข้อกฎหมายที่เกี่ยวข้อง</u>

เพื่อให้เป็นไปตาม พรบ.ว่าด้วยการกระทำความผิดเกี่ยวกับคอมพิวเตอร์ พ.ศ.2560 ตามพระราชบัญญัติ หลักเกณฑ์การเก็บรักษาข้อมูลจราจรทางคอมพิวเตอร์ของผู้ให้บริการ ในมาตรา 3 เรื่อง "ข้อมูลจราจรทางคอมพิวเตอร์"

ใช้งานผ่าน WiFi "CPRU@SmartPhone9 หรือ CPRU@SmartPhone

การเชื่อมต่อใช้งาน SSID : CPRU@SmartPhone9 หรือ CPRU@SmartPhone<u>ในครั้งแรกหรือกรณีมีการ</u> เปลี่ยน password ใหม่</u> จำเป็นต้องมีตั้งค่า username และ password ตามขั้นตอน ดังนี้

### 1. เลือก <mark>Setting</mark>

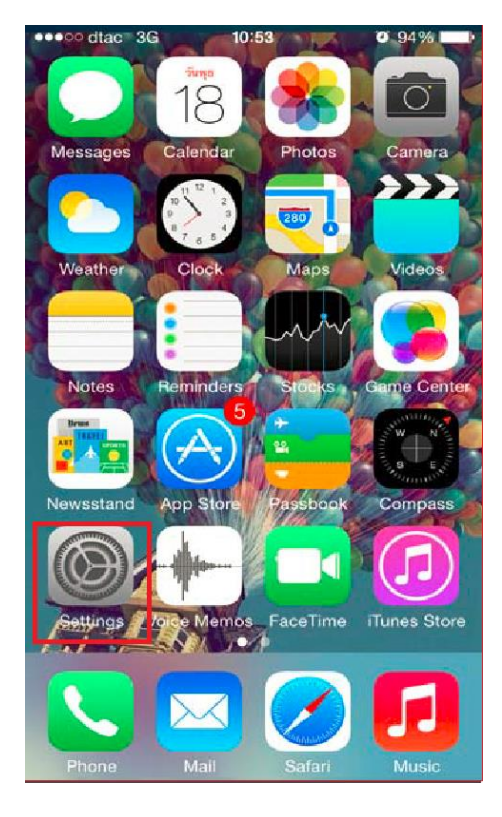

#### II my 3G 11:15 ⊲ 98% Settings Wi-Fi Wi-Fi PUBLIC NETWORKS CPRU@WiFi ? (i) CPRU@WiFi9 **∻** (i) OTHER NETWORKS 🔒 🤶 🚺 CPRU@SmartPhone CPRU@SmartPhone9 🔒 🗢 🚺 Techno **२** (i) Other... Ask to Join Networks Notify Known networks will be joined automatically. If no know networks are available, you will be notified of available networks

รูปที่ 1 แสดง icon Setting

<u>รูปที่ 2 แสดงแถบคำสั่ง Wi-Fi</u>

### 2. ทำการเปิด Wi-Fi

3. เลื่อนหาและเลือก SSID "CPRU@SmartPhone9"หรือ CPRU@SmartPhone

### 4. ป้อน username และ password คลิก ถัดไป

|   | Settings                                                  | 11:15<br><b>Wi-Fi</b>                            | <b>7</b> 98% 🗩                   |
|---|-----------------------------------------------------------|--------------------------------------------------|----------------------------------|
|   | Wi-Fi                                                     |                                                  |                                  |
|   | PUBLIC NETWORKS                                           |                                                  |                                  |
|   | CPRU@WiFi                                                 |                                                  | <b>२</b> (i)                     |
|   | CPRU@WiFi9                                                |                                                  | হ <u>i</u>                       |
| _ | OTHER NETWORKS                                            |                                                  |                                  |
|   | CPRU@Smart                                                | Phone                                            | a 🗟 î                            |
|   | CPRU@Smart                                                | Phone9                                           | <b>a ≎ (i</b> )                  |
|   | Techno                                                    |                                                  | <b>२</b> (i)                     |
|   | Other                                                     |                                                  |                                  |
|   |                                                           |                                                  |                                  |
|   | Ask to Join Netw                                          | orks                                             | Notify >                         |
|   | Known networks will<br>networks are availabl<br>networks. | be joined automatical<br>e, you will be notified | lly. If no known<br>of available |
|   |                                                           |                                                  |                                  |

| Cano     | el            |               | Enter         | Pass          | word          |             |               | Join   |
|----------|---------------|---------------|---------------|---------------|---------------|-------------|---------------|--------|
|          |               |               |               |               |               |             |               |        |
| User     | name          |               |               |               |               |             |               |        |
| Password |               |               |               |               |               |             |               |        |
|          |               |               |               |               |               |             |               |        |
|          |               |               |               |               |               |             |               |        |
|          |               |               |               |               |               |             |               |        |
| q        | we            | e I           | r t           | t y           | / L           | ı           | i c           | ) p    |
| q        | w e<br>s      | e I<br>d      | r t<br>f      | t y<br>g      | / u<br>h      | ı<br>j      | i c<br>k      | P<br>I |
| q<br>a   | w e<br>s<br>z | e I<br>d<br>x | r t<br>f<br>c | t y<br>g<br>v | / L<br>h<br>b | ı<br>j<br>n | i o<br>k<br>m |        |

11.17

# รูปที่ 3 แสดง ssid :CPRU@SmartPhone9

รูปที่ 4 แสดงช่องกรอกรหัสและรหัสผ่าน

# 5. คลิกที่ "Trust

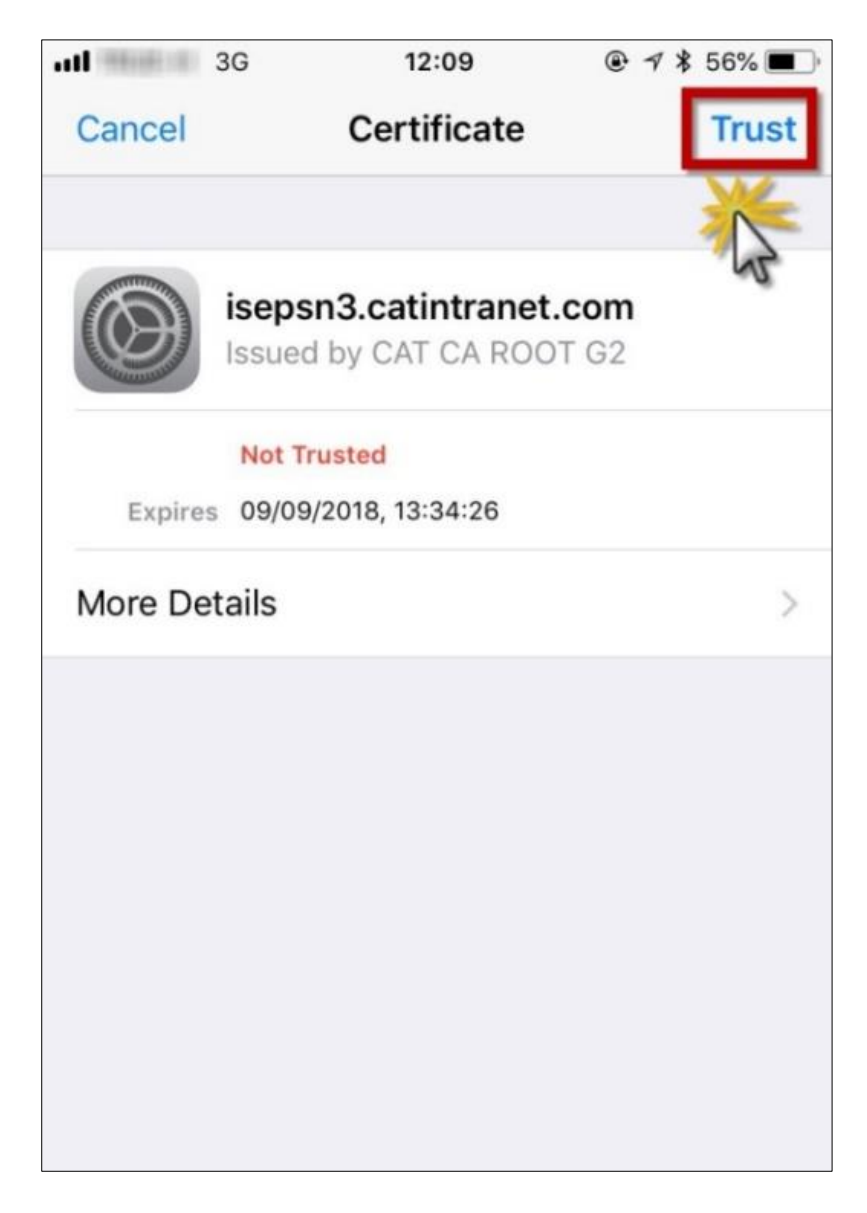

<u>รูปที่ 5 แสดงปุ่มคำสั่ง Trust</u>

6. หลังจาก กด trust สามารถ connect ssid ตามดังรูป และสามารถใช้งานระบบ internet ได้ทันที

| .III my 🗢       | 11:22   | <b>1</b> 97% 🔲   |  |  |
|-----------------|---------|------------------|--|--|
| Settings        | Wi-Fi   |                  |  |  |
| Wi-Fi           |         |                  |  |  |
| ✓ CPRU@Smar     | tPhone9 | 🔒 🗢 🚺            |  |  |
| PUBLIC NETWORKS |         |                  |  |  |
| CPRU@WiFi       |         | <b>₹</b> (i)     |  |  |
| CPRU@WiFis      | )       | <del>?</del> (j) |  |  |
| OTHER NETWORKS  |         |                  |  |  |
| CPRU@Smar       | tPhone  | হ i              |  |  |
| Galaxy A20s     | 9798    | 🔒 🤶 🚺            |  |  |
| Techno          |         | <del>?</del> (i) |  |  |
| Other           |         |                  |  |  |
|                 |         |                  |  |  |
| Ask to Join Net | works   | Notify >         |  |  |

รูปที่ 6 แสดงภาพหลังจากเชื่อมต่อ ssid ได้เรียบร้อยแล้ว